# 在C9800-CL上配置控制台端口(托管于ESXi上)

### 目录

<u>简介</u> <u>先决条件</u> <u>要求</u> <u>使用的组件</u> 配置 配置9800-CL端口 配置VM以提供控制台输出 通过Telnet访问虚拟机 验证 故障排除

# 简介

本文档介绍如何在托管于ESXi的Catalyst 9800无线LAN控制器(WLC)上配置控制台端口。

作者:Irving Mancera,思科TAC工程师。

# 先决条件

### 要求

Cisco 建议您了解以下主题:

- Catalyst 9800 WLC
- 9800基本配置知识。

### 使用的组件

- C9800-CL在Cisco IOS®-XE 17.3.2a版上。
- 虚拟环境和虚拟机监控程序。
- •vSphere客户端版本7.0.0.10100。

本文档中的信息都是基于特定实验室环境中的设备编写的。本文档中使用的所有设备最初均采用原 始(默认)配置。如果您的网络处于活动状态,请确保您了解所有命令的潜在影响。

### 配置

#### 配置9800-CL端口

步骤1.在ESXi上部署虚拟机(VM)后,关闭虚拟机。导航至VM,右键单击以获取菜单,单击 "Power(电源)"箭头并选择"**Power Off(电源关闭**)"。

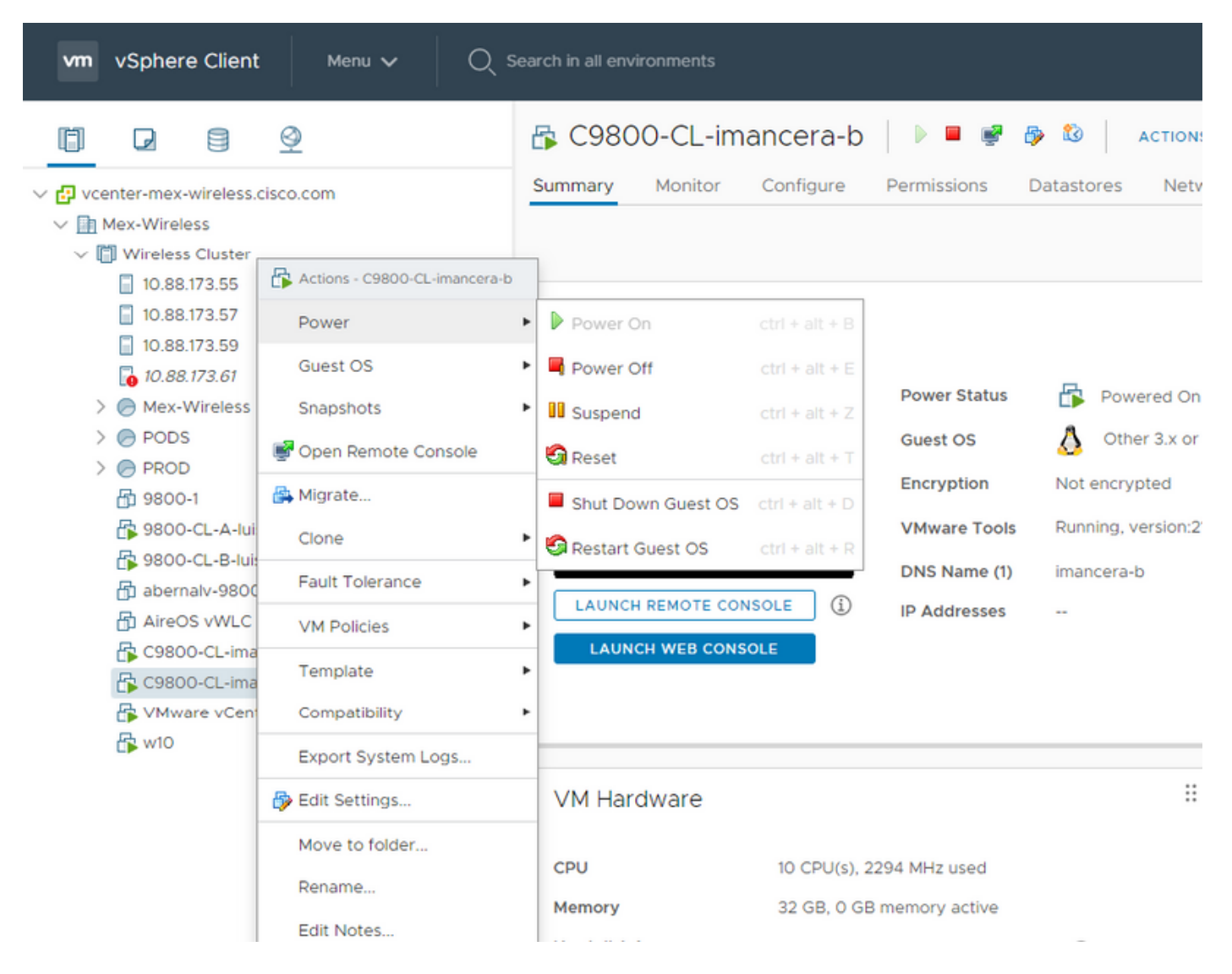

#### 步骤2.关闭VM后,再次导航至VM,然后右键点击。在弹出的菜单中,选择"编辑设置"。

| vm     | vSphere     | Clier   | Actions - C9800-CL-imancera-b | an          | ch in all environments   |             |       |     |      | C         | ? v      | Administrator@ | CALO.MEX-WI       | RELESS.COM  | ~ ©                  |  |
|--------|-------------|---------|-------------------------------|-------------|--------------------------|-------------|-------|-----|------|-----------|----------|----------------|-------------------|-------------|----------------------|--|
|        |             |         | Power                         |             |                          |             |       |     |      |           |          |                |                   |             |                      |  |
|        |             | 8       | Guest OS                      | ⁺;s         | Cluster   ACT            |             |       |     |      |           |          |                |                   |             |                      |  |
| ~ 🗗 vo | enter-mex-v | vireles | Snapshots                     | <b>*</b> 10 | nitor Configure          | Permissions | Hosts | VMs | Data | astores   | Networks | Updates        |                   |             |                      |  |
| ~ 🖬    | Mex-Wirele: |         | 🛒 Open Remote Console         | 1           | Total Processors:        | 88          |       |     |      |           |          |                | CPU               |             | Free: 193.93 GHz     |  |
| ~[     | 🗒 Wireless  | Cluste  | 🚔 Migrate                     | 1           | Total vMotion Migrations |             |       |     |      |           |          |                | Linet: 12 Of City |             | innerity 207 87 Chie |  |
| _      | 10.88.1     | 73.55   |                               |             |                          |             |       |     |      |           |          |                | Memory            |             | Emer 386 66 GB       |  |
|        | 10.88.1     | 73.57   | Clone                         |             | ÷                        |             |       |     |      |           |          |                |                   |             |                      |  |
|        | 10.88.1     | 73.59   | Fault Tolerance               |             |                          |             |       |     |      |           |          |                | Used: 76.2 GB     | 1           | Capacity: 462.86 GB  |  |
|        | 🚡 10.88.1   | 73.61   | VAL Delfales                  |             |                          |             |       |     |      |           |          |                | Storage           |             | Pree: 7.98 TB        |  |
| >      | 🕨 🔗 Mex-W   | /ireles | VM Policies                   | •           |                          |             |       |     |      |           |          |                | Used: 3.65 TB     |             | Capacity: 11.64 TB   |  |
| )      | > 🔗 PODS    |         | Template                      |             |                          |             |       |     |      |           |          |                |                   |             |                      |  |
| )      | > 🕞 PROD    |         | Compatibility                 | , ts        |                          |             |       |     |      | vSphere [ | DRS      |                |                   |             |                      |  |
|        | 🗗 9800-'    |         |                               |             |                          |             |       |     |      |           |          |                |                   |             |                      |  |
|        | li 100-0    | CL-A-I  | Export System Logs            | r           | Lift Me                  | x-Wireless  |       |     |      | Tage      |          |                |                   |             |                      |  |
|        | i-0080 🎼    | CL-B-I  | 🦆 Edit Settings               |             |                          |             |       |     |      | rays      |          |                |                   |             |                      |  |
|        | 🛱 aberna    | lv-98   |                               | -           |                          |             |       |     |      | Assigned  | Tag      | Category       |                   | Description |                      |  |
|        | AireOS      | vwle    | Move to folder                | ne          | ers                      |             |       |     |      |           |          |                |                   |             |                      |  |
|        | 🚯 C9800     | -CL-in  | Rename                        |             |                          |             |       |     |      |           |          |                |                   |             |                      |  |
|        | 600 million | -CL-in  | Edit Notes                    |             |                          |             |       |     |      |           |          |                |                   |             |                      |  |
|        | 👘 VMwai     | re vCe  |                               | ute         | es                       |             |       |     |      |           |          |                |                   |             |                      |  |
|        | 🎼 w10       |         | Tags & Custom Attributes      |             |                          | Value       |       |     |      |           |          |                |                   |             |                      |  |
|        |             |         | Add Permission                |             |                          |             |       |     |      |           |          |                |                   |             |                      |  |
|        |             |         | Alarms                        |             |                          |             |       |     |      |           |          |                |                   | No iten     | ns to display        |  |
|        |             |         |                               |             |                          |             |       |     |      | Assign F  |          |                |                   |             |                      |  |
|        |             |         |                               |             |                          |             |       |     |      |           |          |                |                   |             |                      |  |
| Recent | Tasks       | Alarm   |                               |             |                          |             |       |     |      |           |          |                |                   |             |                      |  |

步骤3.在"编辑设置"页上,选择"虚拟硬件"选项卡,然后单击"添加新设备"

| <b>vm</b> vSphere Client Me        | Edit Settings   C9800-CL-imancera- | b                    |                |                                   |
|------------------------------------|------------------------------------|----------------------|----------------|-----------------------------------|
|                                    | Virtual Hardware VM Options        |                      |                |                                   |
| ✓ ₽ vcenter-mex-wireless.cisco.com |                                    |                      | ADD NEW DEVICE |                                   |
| V 🔄 Mex-Wireless                   | > CPU                              |                      | 0              |                                   |
| Vireless Cluster                   | > Memory                           | 32 × GB ×            |                | d: 13.94 GHz Capacity: 207.87 GHz |
| 0.88.173.55                        |                                    |                      |                | nory Free: 386.66 GB              |
| 10.88.173.59                       | > Hard disk 1                      |                      |                | d: 76.2 GB Capacity: 462.86 GB    |
| 10.88.173.61                       | > SCSI controller 0                | VMware Paravirtual   |                | age Free: 7.98 TB                 |
| > 🖗 Mex-Wireless<br>> 🖗 PODS       | > Network adapter 1                | VLAN 2670 V          | Connected      | d: 3.66 TB Capacity: 11.64 TB     |
|                                    | > Network adapter 2                |                      | Connected      |                                   |
|                                    | > Network adapter 3                | HA VLAN V            | Connected      |                                   |
|                                    | > CD/DVD drive 1                   | Datastore ISO File 🗸 | Connected      |                                   |
|                                    | > CD/DVD drive 2                   | Datastore ISO File v | Connected      |                                   |
|                                    | > Video card                       |                      |                |                                   |
|                                    | VMCI device                        |                      |                |                                   |
|                                    |                                    | Has Maturaly         |                |                                   |
|                                    |                                    |                      | CANCEL         |                                   |
|                                    |                                    |                      |                |                                   |

步骤4.在Add New Device (添加新设备)菜单上,选择Serial Port

|                                                        |                             |                        |                               | ×                                                        |
|--------------------------------------------------------|-----------------------------|------------------------|-------------------------------|----------------------------------------------------------|
| vm vSphere Client Me                                   | Edit Settings   C9800-CL    | -imancera-b            |                               |                                                          |
|                                                        | Virtual Hardware VM Options |                        |                               |                                                          |
| II D 8 9                                               |                             |                        | ADD NEW DEVICE                |                                                          |
| ✓                                                      | > CPU                       |                        | Disks, Drives and S           |                                                          |
| ✓ Mex-Wireless ✓ I Wireless Cluster                    | > Memory                    | × GB ×                 | Hard Disk<br>Existing Hard    |                                                          |
| 10.88.173.55                                           | > Hard disk 1               |                        | RDM Disk                      | d: 13.73 GHz Capachy: 207.87 GHz<br>nory Free: 388.66 GB |
| <ul> <li>10.88.173.57</li> <li>10.88.173.59</li> </ul> | > SCSI controller 0         | VMware Paravirtual     | CD/DVD Drive                  | d: 76.2 GB Capacity: 462.86 GB                           |
| ☐ 10.88.173.61<br>>                                    | > Network adapter 1         | VLAN 2670 🗸            | Controllers<br>NVMe Contr     | d. 3.66 TB Capacity: 11.64 TB                            |
|                                                        | > Network adapter 2         |                        | SATA Contro<br>SCSI Controll  |                                                          |
| 后 9800-1                                               | > Network adapter 3         | HA VLAN ~              | USB Controll<br>Other Devices |                                                          |
| 錄 9800-CL-A-luisgzm<br>ଜ 9800-CL-B-luisgzm             | > CD/DVD drive 1            | Datastore ISO File 🗸 🗸 | PCI Device<br>Serial Port     |                                                          |
| 品 abernalv-9800-1<br>品 AireOS vWLC                     | > CD/DVD drive 2            | Datastore ISO File V   | Network<br>Network Ada        |                                                          |
| E C9800-CL-imancera-A                                  | > Video card                |                        |                               |                                                          |
| WWware vCenter Server7                                 | VMCI device                 |                        |                               |                                                          |
| 🕞 w10                                                  | Participant 4               | Has Maturada           |                               |                                                          |
|                                                        |                             |                        | CANCEL                        |                                                          |
|                                                        |                             |                        |                               |                                                          |
| Recent Tasks Alarms                                    |                             |                        |                               |                                                          |

**注意:**在VM上,首先配置的串行端口用作控制台端口,而第二个串行端口用作辅助端口。要 使用控制台端口,您需要同时具备这两个端口。

步骤5.配置第一个串行端口

第5.1步从Serial Port下拉列表中,选择Use Network,然后选中Connected复选框。

第5.2步对于Status,选中Connect At Power On复选框。

第5.3步从Direction下拉列表中,选择Server。

第5.4步在Port URI字段中,键入telnet://<VM所在主机的ip地址>:1892。

步骤6.重复步骤1至步骤5.4,添加第二个串行端口作为辅助端口运行。确保在步骤5.4中为aux端口 使用不同的telnet端口号。

|                     |                                                                                                    | Bienvenido al cluster de virtualizacion d | e Mex-Wireless. Por favor asegurate de leer y seguir la | as reglas. |  |  | ×      |
|---------------------|----------------------------------------------------------------------------------------------------|-------------------------------------------|---------------------------------------------------------|------------|--|--|--------|
|                     |                                                                                                    |                                           |                                                         |            |  |  |        |
|                     | E COROO (                                                                                                    | dit Settings   c9800-cL-imancera-         | A                                                       |            |  |  |        |
|                     | Gr C3800-0                                                                                                    | > CD/DVD drive 2                          | Datastore ISO File v                                    | Connected  |  |  |        |
| ✓                   | Summary MC                                                                                                    | > Video card                              |                                                         |            |  |  |        |
|                     |                                                                                                    | VMCI device                               |                                                         |            |  |  |        |
|                     |                                                                                                    | <ul> <li>Serial port 1</li> </ul>         | Use Network 🗸 🗹 Connected                               |            |  |  |        |
|                     |                                                                                                    | Status                                    | 💟 Connect At Power On                                   |            |  |  |        |
|                     | Ref. restored to real<br>restored to real restored to real<br>restored to real restored to real<br>restored to real restored to real<br>restored to real restored to real<br>restored to real restored to real<br>restored to real restored to real<br>restored to real restored to real<br>restored to real restored to real<br>restored to real restored to real<br>restored to real restored to real restored to real<br>restored to real restored to real restored to real<br>restored to real restored to real restored to real<br>restored to real restored to real restored to real<br>restored to real restored to real restored to real restored to real<br>restored to real restored to real restored to read restored to read restored to read restored to read r |                                           | Server v                                                |            |  |  |        |
|                     |                                                                                                    |                                           | telnet://10.88.173.61:1894                              |            |  |  |        |
|                     |                                                                                                    |                                           | Use Virtual Serial Port Concentrator                    |            |  |  |        |
|                     |                                                                                                    | I/O Mode                                  | Vield CPU on poll                                       |            |  |  |        |
|                     | LAUNCH REM                                                                                                    | <ul> <li>Serial port 2</li> </ul>         | Use Network 🗸 🗹 Connected                               |            |  |  |        |
|                     | LAUNCH W                                                                                                    | Status                                    | Connect At Power On                                     |            |  |  |        |
|                     |                                                                                                    |                                           | Server v                                                |            |  |  |        |
|                     | VM Hardwa                                                                                                    |                                           | telnet://10.88.173.61:1893                              |            |  |  |        |
|                     |                                                                                                    |                                           | Use Virtual Serial Port Concentrator                    |            |  |  |        |
|                     |                                                                                                    | I/O Mode                                  | Vield CPU on poll                                       |            |  |  |        |
|                     |                                                                                                    | > Other                                   | Additional Hardware                                     |            |  |  |        |
|                     | Network adapti<br>CD/DVD drive 1                                                                                                    |                                           | 40.4                                                    | CANCEL     |  |  |        |
|                     |                                                                                                    |                                           | 40.1 GB used allocated                                  |            |  |  |        |
| Recent Tasks Alarms |                                                                                                    |                                           |                                                         |            |  |  | $\sim$ |

**注意:**在HA部署中,您可以将这些端口号用于串行线路 — 1892(控制台VM1)、1891(AUX VM1)、1894(控制台VM2)和1893(AUX VM2)。

#### 配置VM以提供控制台输出

在VM上配置串行端口后,您需要打开VM电源并通过vSphere的Web控制台或远程控制台访问VM。 VM正确启动后,您需要输入命令platform console serial**,然**后执行写**入内**存,如图所示。

```
imancera-b#config
Sep 28 13:47:31.248: %SYS-5-CONFIG_I: Configured from console by console
Configuring from terminal, memory, or network [terminal]?
Enter configuration commands, one per line. End with CNTL/Z.
imancera-b(config)#platform console serial
imancera-b(config)#
```

#### 通过Telnet访问虚拟机

打开首选项的终端仿真程序,并指向在终端仿真程序上使用Telnet的串行端口,如图所示。

注意:切记指向第一个串行端口的端口号以访问控制台。

## 验证

您可以使用logging console config命令在C9800-CL上启用控制台日志记录,并使用WLC的任何功 能或特性来生成系统日志以测试控制台日志记录。但是,控制台日志记录最有益的两种使用案例是

•在独立模式下捕获9800-CL的启动日志

•捕获9800CL成对用于高可用性(HA)的状态化切换(SSO)事件的日志。

在本示例中,9800-CL的启动日志在连接到串行控制台的终端仿真器上可见

\*Sep 29 15:31:05.460: %IOSXEB00T-4-FACTORY\_RESET: (rp/0): This was not selected via cli. Rebooting like normal

GNU GRUB version 0.97 (638K lower / 3143488K upper memory)

| VMLC = packages.conf                                                                                                    |
|----------------------------------------------------------------------------------------------------|
|                                                                                                    |
|                                                                                                    |
|                                                                                                    |
|                                                                                                    |
|                                                                                                    |
|                                                                                                    |
|                                                                                                    |
| Use the ^ and v keys to select which entry is highlighted.                                                                  |
| Press enter to dout the selected op, or it is a command-time.                                                               |
|                                                                                                    |
| The highlighted entry will be booted automatically in 1 seconds.                                                            |
| Booting 'WALC - packages.conf'                                                                                              |
| oot (hdg.g)                                                                                                    |
| riesystem type is extris, partillem type was<br>errel /package.com/ mr rostv/dev/ram max_topo64 MARDMARE=virtual quiet cons |
| ter SR_D00Tebootflashtpackages.conf<br>alculation SVd-1 habtdoo                                                             |
| W-1 hash:                                                                                                    |
| Calculates // <i>PM033113ecTTM01TTYSc20e1.dB04M9033X34</i> TEC<br>expected // 79633113/Bcff8ef1f992218204f8c                |
| ackage header rev 3 structure detected                                                                                      |
| acconcing sover man come                                                                                                    |
| calculated 79533046:864962b:8644633:93145327:65297b6c exected 79533046:864962b:86446331:93145327:65297b6c                   |
| ackage type:0x7531, flagsi0x0                                                                                               |
| [Linu-blnage, setup=043-08), size=04060260]<br>[insrd 0 0:70510800, 0:2550100 0:05101                                       |
| TREVERSE & REP VERSE. Caralderly Versions and the solution to be for double the                                             |
| DOCADDO                                                                                                    |
| Sep 20 15:31:29.882: %IOSXE8007-4-800T_SRC: (rp/8): Checking for grub upgrade                                               |
| Sep 29 15:31:38.112: AJOXXEB00T-4-800T SRC: (rs/8): Checking grub versions 1.1 vs 1.1                                       |
| se 29 15:31:38.118: %IOSXE800T-4-800T SRC: (rs/8): Bootloader upgrade not necessary.                                        |
| aiting for remote chassis to join                                                                                           |
|                                                                                                    |
| hassis number is 1<br>Li chassis in the stack have been discovered. Accelerating discovery                                  |
| ep 29 1511r49.511 r49MM-3-PROC_DMPTX_DEEC_FILE: R40/s: pap: Empty executable used for process bt_logger                     |
| p zy 151150.971 i 1999-9700_EMPT_EXEC_TLE: RA/s: pup: Empty executable used for process to _logger                          |
| ep 29 15:12:e4.245: sMMA-3-MOC_DMTY_DXEC_FILE: RA/s: pys: Empty executable used for process bi_logger                       |
| py is juint                                                                                                    |
| Restricted Rights Legend                                                                                                    |
| se, duplication, or disclosure by the Government is                                                                         |
| ubject to restrictions as set forth in subparagraph                                                                         |
| c) or the Lommercial Computer Sortware – Hestrictee<br>Tiphts clause at FAR sec. 52:227-19 and subparagraph                 |
| c) (1) (ii) of the Rights in Technical Data and Computer<br>offuner claume an DBADS ser. 252 2227aBJ                        |
|                                                                                                    |
| Cisco Systems, Inc.<br>179 West Tasman Drive                                                                                |
| San Jose, California 95134-1786                                                                                             |
|                                                                                                    |
| isco IOS Software (Amsterdam), C9808-CL Software (C9808-CL-K9_IOSXE), Version 17.3.2a, RELEASE SOFTWARE (fcS)               |
| echnical Support: http://www.cisco.com/techsupport                                                                          |
| wpriage (v) iso-zeco y cisco systems, inc.<br>opiled Sta (3-Mor-28 22t4 8) m prote                                          |
|                                                                                                    |
| his software version supports only Smart Licensing as the software licensing mechanism.                                     |
|                                                                                                    |
|                                                                                                    |
|                                                                                                    |

# 故障排除

问题:在终端仿真器上,输出与控制台不匹配。

```
Jsername: imancera
Password:
grep: /usr/binos/conf/packages.conf: No such file or directory
Patch present –
[?1limancera-b(diag)#
```

**解决方案:**检查终端仿真器是否指向映射到控制台的端口。在这种情况下,使用映射到AUX端口的端口。

问题:启动日志不完整,只显示日志的一部分。

%IOSXEB00T-4-PART\_VERIFY: (local/local): Verifying partition table for device /dev/bootflash... %IOSXEB00T-4-PART\_VERIFY: (local/local): Selected MBR v1 partition layout. \*Sep 29 15:31:29.882: %IOSXEB00T-4-B00T\_SRC: (rp/0): Checking for grub upgrade \*Sep 29 15:31:30.112: %IOSXEB00T-4-B00T\_SRC: (rp/0): Checking grub versions 1.1 vs 1.1 \*Sep 29 15:31:30.118: %IOSXEB00T-4-B00T\_SRC: (rp/0): Bootloader upgrade not necessary. Waiting for remote chassis to join Chassis number is 1 All chassis in the stack have been discovered. Accelerating discovery Sep 29 15:31:50.991: %PMAN-3-PROC\_EMPTY\_EXEC\_FILE: R0/0: pvp: Empty executable used for process bt\_logger Sep 29 15:31:52.074: %PMAN-3-PROC\_EMPTY\_EXEC\_FILE: R0/0: pvp: Empty executable used for process bt\_logger Sep 29 15:32:20.7764: %PMAN-3-PROC\_EMPTY\_EXEC\_FILE: R0/0: pvp: Empty executable used for process bt\_logger Sep 29 15:32:07.764: %PMAN-3-PROC\_EMPTY\_EXEC\_FILE: R0/0: pvp: Empty executable used for process bt\_logger Sep 29 15:32:07.764: %PMAN-3-PROC\_EMPTY\_EXEC\_FILE: R0/0: pvp: Empty executable used for process bt\_logger Sep 29 15:32:07.764: %PMAN-3-PROC\_EMPTY\_EXEC\_FILE: R0/0: pvp: Empty executable used for process bt\_logger Sep 29 15:32:07.764: %PMAN-3-PROC\_EMPTY\_EXEC\_FILE: R0/0: pvp: Empty executable used for process bt\_logger Sep 29 15:32:07.764: %PMAN-3-PROC\_EMPTY\_EXEC\_FILE: R0/0: pvp: Empty executable used for process bt\_logger Sep 29 15:32:07.764: %PMAN-3-PROC\_EMPTY\_EXEC\_FILE: R0/0: pvp: Empty executable used for process bt\_logger Sep 29 15:32:07.764: %PMAN-3-PROC\_EMPTY\_EXEC\_FILE: R0/0: pvp: Empty executable used for process bt\_logger Sep 29 15:32:07.764: %PMAN-3-PROC\_EMPTY\_EXEC\_FILE: R0/0: pvp: Empty executable used for process bt\_logger Sep 29 15:32:11.527: %PMAN-3-PROC\_EMPTY\_EXEC\_FILE: R0/0: pvp: Empty executable used for process bt\_logger Sep 29 15:32:11.527: %PMAN-3-PROC\_EMPTY\_EXEC\_FILE: R0/0: pvp: Empty executable used for process bt\_logger Sep 29 15:32:11.527: %PMAN-3-PROC\_EMPTY\_EXEC\_FILE: R0/0: pvp: Empty executable used for process bt\_logger Sep 29

解决方案:输入platform console serial 命令,如步骤2所示。